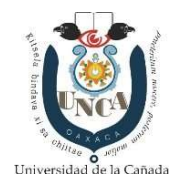

Departamento de Servicios Escolares

## TRÁMITE DE FICHA EN LÍNEA

Contar con los siguientes documentos en archivo electrónico en formato pdf:

- Acta de nacimiento
- Certificado de secundaria
- Certificado de Bachillerato o Constancia de estudios con calificaciones
- Comprobante de pago

## **Procedimiento:**

Paso 1.- Ingresar a la página electrónica https://servicios.unca.edu.mx/fichas/

| Ϋ Fichas - Universida    | d de la Caña 🗙 🕂        |                         |                          |                                                                                                    |            |               |                         |   | ×   |
|--------------------------|-------------------------|-------------------------|--------------------------|----------------------------------------------------------------------------------------------------|------------|---------------|-------------------------|---|-----|
| ← → ♂ ☆                  | 🛛 🔒 https://servio      | cios.unca.edu.mx/fichas | 5/                       | 🗵                                                                                                    | 🟠 🔍 Buscar |               | $\overline{\mathbf{A}}$ | 0 | Ξ   |
| 🛱 Más visitados 🧕 Primer | os pasos 🔴 SUBES - 2017 | A https://sirep.sep.gob |                          |                                                                                                    |            |               |                         |   |     |
|                          |                         |                         |                          | and the second second second second second second second second second second second second second second second |            |               |                         |   | ^   |
|                          |                         | Fic                     | has Universid            | ad de la Ca                                                                                                    | ñada       |               |                         |   |     |
|                          |                         |                         |                          |                                                                                                    |            |               |                         |   |     |
| Carrera: Elicour         | a carrora               | 1                       |                          |                                                                                                    |            |               |                         |   |     |
| Fecha de Exan            | nen de Admisión:        | Elige una fecha de ex   | amen V                   |                                                                                                    |            |               |                         |   |     |
| Aspirante:               |                         | ange and ream as an     |                          |                                                                                                    |            |               |                         |   |     |
| Ap. Paterno              | Ap. Materno             | Nombre                  | CURP                     |                                                                                                    |            |               |                         |   |     |
| Fecha de Nacir           | miento: dd/mm/aa        | aa                      |                          |                                                                                                    |            |               |                         |   |     |
| Estado Civil:            |                         |                         |                          |                                                                                                    |            |               |                         |   |     |
| Domicilio Actu           | al:                     |                         |                          |                                                                                                    |            |               |                         |   |     |
| Calle                    | Número                  | Colonia                 | Ciudad/Población         | Municipio                                                                                                    | Estado     | Código Postal |                         |   |     |
| Teléfono:                |                         |                         |                          |                                                                                                    |            |               |                         |   |     |
| Correo Electró           | nico:                   |                         |                          |                                                                                                    |            |               |                         |   |     |
| Escuela de Pro           | cedencia:               |                         |                          |                                                                                                    |            |               |                         |   |     |
| Pública ~                |                         |                         |                          |                                                                                                    |            |               |                         |   |     |
| Especialidad o           | área terminal:          |                         |                          |                                                                                                    |            |               |                         |   |     |
| Direccion:               |                         |                         |                          |                                                                                                    |            |               |                         |   |     |
| Calle                    | Número                  | Colonia                 | Ciudad/Población         | Municipio                                                                                                    | Estado     | Código Postal |                         |   |     |
| Año de Ingres            | o:                      | ÷                       |                          |                                                                                                    |            |               |                         |   |     |
| Año de Egreso            | :                       |                         |                          |                                                                                                    |            |               |                         |   |     |
| Promedio:                | ÷                       |                         |                          |                                                                                                    |            |               |                         |   |     |
| Acta de Nacim            | iento (PDF): Exar       | ninar Ningún archive    | o seleccionado.          |                                                                                                    |            |               |                         |   |     |
| Certificado de           | Secundaria (PDF)        | ): Examinar Ning        | ún archivo seleccionado. |                                                                                                    |            |               |                         |   |     |
| Certificado de           | Bachillerato o Co       | nstancia (PDF)          | Examinar Ningún arc      | hivo seleccionado.                                                                                               |            |               |                         |   |     |
| Comprobante              | de Pago (PDF):          | Examinar Ningún ar      | chivo seleccionado.      |                                                                                                    |            |               |                         |   |     |
| 1                        | _                       |                         |                          |                                                                                                    |            |               |                         |   |     |
| Solicitar Ficha          |                         |                         |                          |                                                                                                    |            |               |                         |   |     |
|                          |                         |                         |                          |                                                                                                    |            |               |                         |   |     |
|                          |                         |                         |                          |                                                                                                    |            |               |                         |   |     |
|                          |                         |                         |                          |                                                                                                    |            |               |                         |   | - 1 |
|                          |                         |                         |                          |                                                                                                    |            |               |                         |   |     |
|                          |                         | Dud                     | las al correo admis      | siones@unca.ed                                                                                                   | du.mx      |               |                         |   |     |
|                          |                         |                         |                          |                                                                                                    |            |               |                         |   |     |
|                          |                         |                         |                          |                                                                                                    |            |               |                         |   |     |
|                          |                         |                         |                          |                                                                                                    |            |               |                         |   | V   |

Requisitar cada uno de los campos solicitados

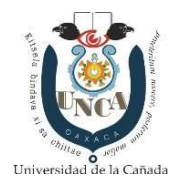

Departamento de Servicios Escolares

Ejemplo

| 🛛 Fichas - Universidad o    | de la Cañe 🗙 🕂          |                         |                       |                        |            |       |   | -      |     | × |
|-----------------------------|-------------------------|-------------------------|-----------------------|------------------------|------------|-------|---|--------|-----|---|
|                             | 0 A https://servicio    | s unca edu.mx/fichas/   |                       | 🖂 🏠                    | Q Buscar   |       | ¥ | III\ F | n e | = |
| 🗘 Micuicitador 🥔 Drimaror   |                         | https://sizen.con.goh   |                       | • A                    |            |       | - |        |     | - |
| sa mas visitados 🥑 Primeros | pasos 0 30863 - 2017 @  | y nutps://sitep.sep.gou |                       |                        |            |       |   |        |     | ^ |
|                             |                         | Fichas                  | Universidad           | l de la Cañac          | la         |       |   |        |     |   |
|                             |                         |                         |                       |                        |            |       |   |        |     |   |
| Carrorat                    |                         |                         |                       |                        |            |       |   |        |     |   |
| Fecha de Exame              | n de Admisión ·         | 20 de mayo de 2020      |                       |                        |            |       |   |        |     |   |
| Aspirante:                  |                         | o de mayo de 2020       |                       |                        |            |       |   |        |     |   |
| ARROLLO                     | BONILLA                 | ARISEMA                 |                       |                        |            |       |   |        |     |   |
| Fecha de Nacim              | iento:                  | 0                       |                       |                        |            |       |   |        |     |   |
| Estado Civil: sou           | LTERA                   |                         |                       |                        |            |       |   |        |     |   |
| Domicilio Actual            | :                       | 99                      |                       | 9.                     |            |       |   |        |     |   |
| MADERO                      |                         | CENTRO                  | LAN DE FLORES MAGÓN   | LAN DE FLORES MAGÓN    | OAXACA     | 68450 |   |        |     |   |
| Teléfono: 2363720           | 715                     |                         |                       |                        |            |       |   |        |     |   |
| Correo Electróni            | ICO: escolares@unca.edu | ı.mx                    |                       |                        |            |       |   |        |     |   |
| Escuela de Proc             | edencia:                |                         |                       |                        |            |       |   |        |     |   |
| Pública ~                   | rea terminali mu        |                         |                       |                        |            |       |   |        |     |   |
| Direction:                  | rea terminar. Fisio     | CO-MATEMATICO           |                       |                        |            |       |   |        |     |   |
| CONOCIDO                    | S/N                     | CENTRO                  | TAN DE ELORES MACÓN   | TI AN DE ELORES MACÓN  | DAXACA     | 68450 | _ |        |     |   |
| Año de Ingreso:             | 2009                    | centrico                | Dist DE LEORES HARDON | Dur DE l'Edited Hardon | loveren    | 00100 |   |        |     |   |
| Año de Egreso:              | 2012                    |                         |                       |                        |            |       |   |        |     |   |
| Promedio: 6.9               | ÷                       |                         |                       |                        |            |       |   |        |     |   |
| Acta de Nacimie             | ento (PDF): Examin      | r Ningún archivo selec  | ccionado.             |                        |            |       |   |        |     |   |
| Certificado de S            | ecundaria (PDF):        | Examinar Ningún arc     | chivo seleccionado.   |                        |            |       |   |        |     |   |
| Certificado de B            | achillerato o Cons      | stancia PDF): Ex        | aminar Ningún archivo | seleccionado.          |            |       |   |        |     |   |
| Comprobante de              | e Pago (PDF): Exa       | aminar Ningún archivo s | seleccionado.         |                        |            |       |   |        |     |   |
| Constant and the second     |                         | $T \rightarrow 1$       |                       |                        |            |       |   |        |     |   |
| Solicitar Ficha             |                         | / \                     | $\backslash$          |                        |            |       |   |        |     |   |
| <u>.</u>                    |                         |                         | $\langle \rangle$     |                        |            |       |   |        |     |   |
|                             |                         |                         | $\backslash$          |                        |            |       |   |        |     |   |
|                             |                         |                         | $\backslash$          |                        |            |       |   |        |     |   |
| /                           | / /                     | Dudas a                 | al correo admisior    | es@unca.edu.m          | ıx         |       |   |        |     |   |
|                             |                         |                         |                       |                        |            |       |   |        |     |   |
|                             |                         |                         |                       |                        |            |       |   |        |     |   |
|                             |                         |                         | \                     | <b>\</b>               |            |       |   |        |     |   |
| Adjuntar Acta               | de nacimier             | nto en forma            | ato pdf               | $\backslash$           |            |       |   |        |     |   |
|                             |                         |                         |                       | $\langle \rangle$      |            |       |   |        |     |   |
|                             |                         | diuntar Acta            | do pacimio            | ato on form            | ato ndf    |       |   |        |     |   |
|                             |                         | ijuntai Acta            | ue nacimiei           |                        | lato pui   |       |   |        |     |   |
|                             | /                       |                         |                       | N                      |            |       |   |        |     |   |
|                             | /                       | Adjun                   | tar Acta de i         | nacimiento             | en formato | pdf   |   |        |     |   |
|                             | 1                       | ,                       |                       |                        |            | •     |   |        |     |   |
| Comprohante                 | de Pago en              | formato nd              | f                     |                        |            |       |   |        |     |   |
| comprobalite                | ue rago en              | ionnato pu              | 1                     |                        |            |       |   |        |     |   |

|                                                                                                    | a a constant a constant a constant a constant a constant a constant a constant a constant a constant a constant |                                         |            | 2        | ×     |                           | and the states    |           |             |
|----------------------------------------------------------------------------------------------------|----------------------------------------------------------------------------------------------------|-----------------------------------------|------------|----------|-------|---------------------------|-------------------|-----------|-------------|
| Irganizar 👻 Nueva carpeta                                                                                                    |                                                                                                    |                                         |            |          |       | T.                        | ii • 🔟            | 0         |             |
| 22 Dropbox                                                                                                    | ^                                                                                                    | Nombre                                  | 0          |          | Fecha | de modificación           | Tipo              |           |             |
| OneDrive                                                                                                    |                                                                                                    | 🔝 acta de nacim                         | iento .pdf |          | 23/03 | /2020 04:43 p. m.         | Foxit Re-         | ader PDF  |             |
|                                                                                                    |                                                                                                    |                                         |            |          |       |                           |                   |           |             |
| - Descargas                                                                                                    |                                                                                                    |                                         |            |          |       |                           |                   |           |             |
| Documentos                                                                                                    |                                                                                                    |                                         |            |          |       |                           |                   |           |             |
| Escritorio                                                                                                    | _                                                                                                    |                                         |            |          |       |                           |                   |           |             |
| 📰 Imágenes                                                                                                    |                                                                                                    |                                         |            |          |       |                           |                   |           |             |
| J Música                                                                                                    |                                                                                                    |                                         |            |          |       |                           |                   |           |             |
| Objetos 3D                                                                                                    |                                                                                                    |                                         |            |          |       |                           |                   |           |             |
| Vídeos                                                                                                    |                                                                                                    |                                         |            |          |       |                           |                   |           | Coldian Re  |
| - OS(C)                                                                                                    |                                                                                                    |                                         |            |          |       |                           |                   |           | Leonigo i o |
|                                                                                                    |                                                                                                    |                                         |            |          |       |                           |                   |           |             |
| Unidad de DVD RW (D:) CAT. LIC. POS.19                                                                                                    |                                                                                                    |                                         |            |          |       |                           |                   |           |             |
| <ul> <li>Unidad de DVD RW (D:) CAT, LIC. POS.19</li> <li>Unidad de US8 (F:)</li> </ul>                                                                                                    | - 1                                                                                                    |                                         |            |          |       |                           |                   |           |             |
| Unidad de DVD RW (D;) CAT, LIC. POS.19<br>Unidad de USB (F:)                                                                                                    | v                                                                                                    | <                                       |            |          |       |                           |                   | ,         |             |
| Unidad de DVD RW (Di) CAT, LIC. POS.19<br>Unidad de USB (F:)<br>Nombre: scta de nacimiento .pdf                                                                                                    | ~                                                                                                    | <                                       |            |          | 0     | Todos los archiv          | vos (*.*)         | ~         |             |
| Onidad de DVD RW (DJ) CAT, LIC. POS.19     Unidad de USB (F:)     Nombre: acta de nacimiento .pdf                                                                                                    | ç                                                                                                    | <                                       |            |          | ~     | Todos los archiv<br>Abrir | os (*.*)<br>Cance | ><br>v    |             |
| Unidad de DVD RW (D) CAT, LIC, POS.19<br>Unidad de USB (F)<br>Nombre: acta de nacimiento .pdf                                                                                                    | •                                                                                                    | <                                       |            | 1.1      | ~     | Todos los archiv<br>Abrir | os (°.*)<br>Cance | elar      | . Código Pe |
| Unidad de DVD RW (D.) CAT, U.C. POS.19 Unidad de USB (K) Nombre: acta de nacimiento .pdf Año de Ingreso: (3)                                                                                                    | • 3                                                                                                    | <                                       |            | 10       | -     | Todos los archiv<br>Abrir | os (*.*)<br>Cance | elar      | Código Po   |
| Unidad de DVD RW (D) CAT, UC-PO5.19<br>Unidad de USB (r)<br>Nombre [acta de nacimiento pdf<br>Año de Ingreso:         Año de Egreso:                                                                                                   | •                                                                                                    | <                                       |            |          | ~     | Todos los archiv<br>Abrir | os (*.*)<br>Cance | ><br>elar | Código Po   |
| Unidad de DVB RW (D) CAT. UC. POS.19<br>Unidad de DVB (P)<br>Normbre (acta de nacimiento pdf<br>Año de Ingreso: (e)<br>Año de Egreso: (e)<br>Promedio: (e)                                                                             |                                                                                                    | <                                       |            | .,,      | 2     | Todos los archiv<br>Abrir | os (*.*)<br>Canca | elar      | Código Po   |
| Unidad de 0VD RV (b) (2A1, UC, P05.19           Unidad de USB (r)           Nombre:           Año de Ingreso:           Rio de Ingreso:           Promedio:           Promedio:           Acta de Nacimiento (PDF):           Cammera: |                                                                                                    | < PI                                    |            | J.C      | 2     | Todos los archiv<br>Abrir | os (*.*)<br>Canci | elar      | Código Po   |
| Unidad de DVD RW (D) CAT, UC, POS.19<br>Unidad de USB (P)<br>Normbre acta de nacimiento polf<br>Año de Ingreso: (e)<br>Año de Egreso: (e)<br>Acta de Nacimiento (PDF): (commune<br>Certificado de Secundaria (PDF):                    | Ningún arc                                                                                                    | <                                       | eccionado. |          | v v   | Todos los archiv<br>Abrir | os (*.*)<br>Cance | elar      | Código Pr   |
| Unidad de IVOR PKY (b) CAT. UC. POS.19<br>Unidad de USB (F)<br>Normbere acto de nacimiento pulf<br>Año de Ingreso:<br>Promedio:<br>Promedio:<br>Certificado de Secundaria (PDP):<br>Certificado de Bachillerato o Const                | Ningún arc<br>Examinar                                                                                          | chivo seleccionado. Ningún archivo sele | eccionado. | , Locore | ~     | Todos los archiv<br>Abrir | os (*.*)<br>Cance | elar      | Código Pe   |

Dudas al correo admisiones@unca.edu.mx

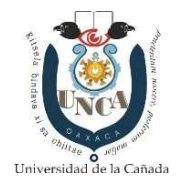

Departamento de Servicios Escolares

Paso 2. Recibes un número de matrícula y contraseña

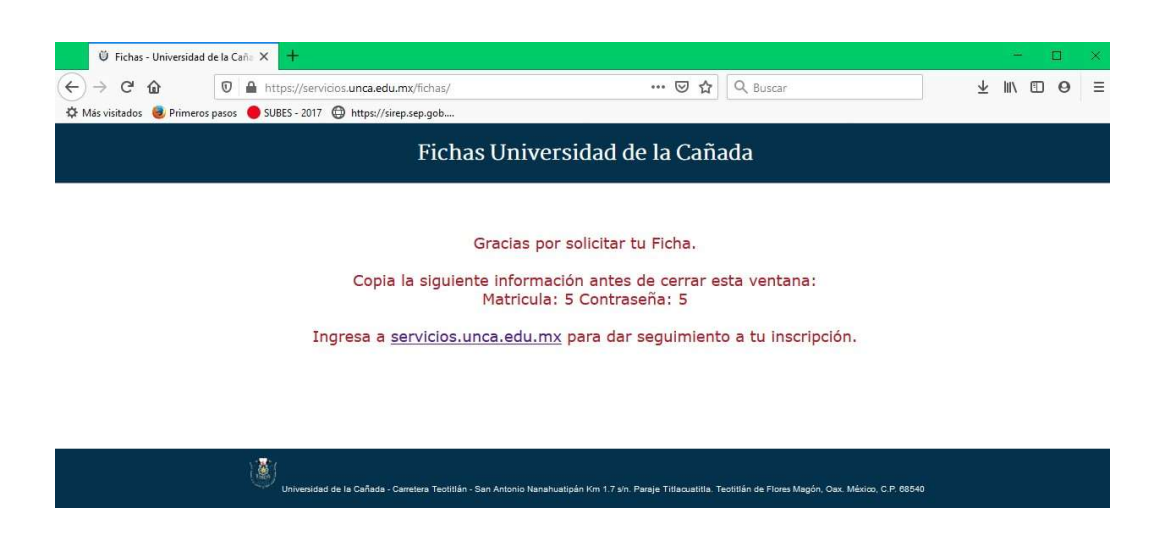

Paso 3. Ingresas a la página https://servicios.unca.edu.mx

Introduces tu matrícula y contraseña asignada

| 🔍 Identificate e Ingresa       | × +                                        |                                                                        |                                                     | - 🗆 ×       |
|--------------------------------|--------------------------------------------|------------------------------------------------------------------------|-----------------------------------------------------|-------------|
| < → ୯ ŵ                        | 🛛 🔒 https://servicios.unca.edu.mx          | ··· 🗵 🖒                                                                | 2 Q Buscar                                          | ± II\ ⊡ ⊖ ≡ |
| 🌣 Más visitados 🛛 💩 Primeros j | pasos 🔴 SUBES - 2017 🖨 https://sirep.sep.g | Jop                                                                    |                                                     |             |
|                                | Servi                                      | cios de la Universidad de la                                           | a Cañada                                            |             |
|                                |                                            |                                                                        |                                                     |             |
|                                |                                            | Usuario:                                                               |                                                     |             |
|                                |                                            |                                                                        |                                                     |             |
|                                |                                            | Contraseña:                                                            |                                                     |             |
|                                |                                            | Ingresar                                                               |                                                     |             |
|                                |                                            |                                                                        |                                                     |             |
|                                |                                            |                                                                        |                                                     |             |
|                                | Universidad de la Cañada - Carretera       | Teotitlán - San Antonio Nanahualipán Km 1.7 s/n. Paraje Titlacuatititá | a. Teotillán de Flores Magón, Oax. México, C.P. 885 | i40         |

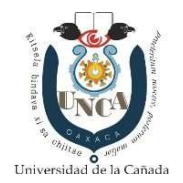

Departamento de Servicios Escolares

Paso 4. Podrás visualizar tu información y a través de esta plataforma, se te enviara la guía de estudios y ficha de examen, la cual deberás presentar el día del examen de admisión junto con una identificación oficial.

| Ü Servicios de la Ur                                                                 | niversidad de II × +                   |                           |                | - 🗆 ×       |
|--------------------------------------------------------------------------------------|----------------------------------------|---------------------------|----------------|-------------|
| €)→ ሮ û                                                                              | 🛛 🔒 https://servicios.unca.ed          | <b>ı.mx</b> /inicio       | 🗵 🗘 🔍 Buscar   | ⊻ II\ ⊡ ⊖ ≡ |
| 🌣 Mās visitados 🛭 😼 Prim                                                             | neros pasos 🔴 SUBES - 2017 🔘 https://s | rep.sep.gob               |                |             |
|                                                                                      | S                                      | ervicios de la Universida | d de la Cañada | salir       |
| Candidato Semestre<br>Matricula S<br>Matricula S<br>Matricula S<br>Accessos Director | ción<br>ática<br>Privacidad            |                           |                |             |
| Configuración                                                                        |                                        |                           |                |             |
|                                                                                      | Cambiar<br>Contraseña                  |                           |                |             |
|                                                                                      | ۱                                      |                           |                |             |